# Konfigurieren eines Cisco VPN 500 Concentrator mit externer Authentifizierung für einen Microsoft Windows 2000 IAS RADIUS Server

# Inhalt

Einführung Voraussetzungen Anforderungen Verwendete Komponenten Konventionen Konfiguration des Cisco VPN 5000 Concentrator Konfigurieren des Microsoft Windows 2000 IAS RADIUS-Servers Überprüfen des Ergebnisses Konfigurieren des VPN-Clients Concentrator-Protokolle Fehlerbehebung Zugehörige Informationen

# **Einführung**

In diesem Dokument werden die Verfahren beschrieben, die zum Konfigurieren eines Cisco VPN 500 Concentrator mit externer Authentifizierung für einen Microsoft Windows 2000 Internet Authentication Server (IAS) mit RADIUS verwendet werden.

**Hinweis:** CHAP (Challenge Handshake Authentication Protocol) funktioniert nicht. Verwenden Sie ausschließlich das Password Authentication Protocol (PAP). Weitere Informationen finden Sie unter Cisco Bug ID <u>CSCdt96941</u> (nur <u>registrierte</u> Kunden).

# Voraussetzungen

#### **Anforderungen**

Für dieses Dokument bestehen keine speziellen Anforderungen.

#### Verwendete Komponenten

Die Informationen in diesem Dokument basieren auf dieser Softwareversion:

Cisco VPN 5000 Concentrator Software Version 6.0.16.0001

Die Informationen in diesem Dokument wurden von den Geräten in einer bestimmten

Laborumgebung erstellt. Alle in diesem Dokument verwendeten Geräte haben mit einer leeren (Standard-)Konfiguration begonnen. Wenn Ihr Netzwerk in Betrieb ist, stellen Sie sicher, dass Sie die potenziellen Auswirkungen eines Befehls verstehen.

#### **Konventionen**

Weitere Informationen zu Dokumentkonventionen finden Sie in den <u>Cisco Technical Tips</u> <u>Conventions</u>.

# Konfiguration des Cisco VPN 5000 Concentrator

| VPN5001_4B9CBA80                                                                                                    |                                                                                                    |  |  |  |
|----------------------------------------------------------------------------------------------------|----------------------------------------------------------------------------------------------------|--|--|--|
| VPN5001_4B9CBA80> <b>show config</b><br>Enter Password:                                                                      |                                                                                                    |  |  |  |
| Edited Configuration not Present, using Running                                                                              |                                                                                                    |  |  |  |
| [ General ]<br>EthernetAddress =<br>DeviceType =<br>ConfiguredOn =<br>ConfiguredFrom =<br>EnablePassword =<br>Password =     | 00:02:4b:9c:ba:80<br>VPN 5001 Concentrator<br>Timeserver not configured<br>Command Line, from Console |  |  |  |
| [ IP Ethernet 0 ]<br>Mode =<br>SubnetMask =<br>IPAddress =<br>[ IP Ethernet 1 ]                                              | Routed<br>255.255.255.0<br>172.18.124.223                                                             |  |  |  |
| Mode =                                                                                                    | Off                                                                                                   |  |  |  |
| [ IKE Policy ]<br>Protection =                                                                                               | MD5_DES_G1                                                                                            |  |  |  |
| [ VPN Group "rtp-group" ]<br>BindTo =<br>Transform =<br>LocalIPNet =<br>MaxConnections =<br>IPNet =                          | <pre>"ethernet0" esp(md5,des) 10.1.1.0/24 10 0.0.0.0/0</pre>                                          |  |  |  |
| [ RADIUS ]<br>BindTo =<br>ChallengeType =<br>PAPAuthSecret =<br>PrimAddress =<br>Secret =<br>UseChap16 =<br>Authentication = | "ethernet0"<br>PAP<br>"pappassword"<br>"172.18.124.108"<br>"radiuspassword"<br>Off<br>On              |  |  |  |
| <pre>[ Logging ] Level = Enabled = Configuration size is 1065 VPN5001 4B9CBA80#</pre>                                        | 7<br>On<br>out of 65500 bytes.                                                                        |  |  |  |

### Konfigurieren des Microsoft Windows 2000 IAS RADIUS-Servers

Diese Schritte führen Sie durch eine einfache RADIUS-Serverkonfiguration in Microsoft Windows 2000 IAS.

 Wählen Sie unter den Microsoft Windows 2000 IAS-Eigenschaften Clients aus, und erstellen Sie einen neuen Client. In diesem Beispiel wird ein Eintrag mit dem Namen VPN5000 erstellt. Die IP-Adresse des Cisco VPN 500 Concentrator lautet 172.18.124.223. Wählen Sie im Dropdown-Feld Client-Anbieter die Option Cisco aus. Der gemeinsam genutzte geheime Schlüssel ist der geheime Schlüssel im [ RADIUS] Abschnitt der <u>VPN Concentrator-</u>

| VPN5000 Properties            | ? ×                               |
|-------------------------------|-----------------------------------|
| Settings                      |                                   |
| Friendly name for client:     |                                   |
| VPN5000                       |                                   |
| Client address                |                                   |
| Address (IP or DNS):          |                                   |
|                               |                                   |
| Verify                        |                                   |
| Climit Vanden C               |                                   |
|                               |                                   |
| Client must always send the s | ignature attribute in the request |
| Shared secret:                | ******                            |
| Confirm shared secret:        | ******                            |
|                               |                                   |
|                               |                                   |
|                               | OK Cancel Apply                   |

Konfiguration.

2. Wählen Sie unter den Eigenschaften der Remote-Zugriffsrichtlinie im Abschnitt "Wenn ein Benutzer die Bedingungen erfüllt" die Option **Remotezugriffsberechtigung erteilen aus**, und klicken Sie dann auf **Profil** 

| olicy name:                                                                        | Allow acce                                                      | ess it dial-in permis:        | sion is enabled  |       |
|------------------------------------------------------------------------------------|-----------------------------------------------------------------|-------------------------------|------------------|-------|
| pecify the cond                                                                    | itions to match:                                                |                               |                  |       |
| ) ay-And-Time-P                                                                    | estrictions matche                                              | es "Sun 00:00-24:             | 00; Mon 00:00    | 24:00 |
|                                                                                    |                                                                 |                               |                  |       |
|                                                                                    |                                                                 |                               |                  |       |
| d                                                                                  | -                                                               |                               |                  | n.    |
| а.                                                                                 |                                                                 |                               |                  |       |
| Add                                                                                | Remove                                                          | Edit                          |                  |       |
| lf a user match                                                                    | es the conditions-                                              |                               |                  |       |
| 6.0.1                                                                              | nte access permis:                                              | sion                          |                  |       |
| Intrant remo                                                                       | ,                                                               |                               |                  |       |
| Grant remo                                                                         |                                                                 | sion                          |                  |       |
| C Deny remo                                                                        | te access permis:                                               |                               |                  |       |
| <ul> <li>Grant remo</li> <li>Deny remo</li> <li>Access will is overridd</li> </ul> | ite access permis:<br>I be granted with t<br>an on a per-user b | the profile you spe           | cify, unless acc | cess  |
| C Deny remo<br>Access wi<br>is overridd                                            | ite access permiss<br>I be granted with t<br>en on a per-user b | the profile you spe<br>lasis. | cify, unless acc | cess  |
| C Deny remo<br>Access wi<br>is overridd                                            | ite access permiss<br>I be granted with t<br>en on a per-user b | the profile you spe<br>Jasis. | cify, unless acc |       |
| C Deny remo<br>Access wi<br>is overridd                                            | ite access permiss<br>I be granted with I<br>en on a per-user b | the profile you spe<br>lasis. | cify, unless acc |       |

- bearbeiten.
- 3. Klicken Sie auf die Registerkarte Authentifizierung, und stellen Sie sicher, dass nur unverschlüsselte Authentifizierung (PAP, SPAP) ausgewählt

|            | ial-in Profile                                                          |                                    |                   |                    |
|------------|-------------------------------------------------------------------------|------------------------------------|-------------------|--------------------|
|            | Dial-in Constraints                                                     | IP                                 | 1                 | Multilink          |
|            | Authentication                                                          | Encrypti                           | on                | Advanced           |
| С          | heck the authentication                                                 | methods which                      | are allowed fo    | r this connection. |
| the second | Extensible Authentio                                                    | cation Protocol                    |                   |                    |
|            | Select the EAP type wh                                                  | nich is acceptable                 | e for this policy | ı.                 |
|            | MD5-Challenge                                                           |                                    | <b>v</b>          | Configure          |
|            | <ul> <li>Encrypted Authentio</li> <li>Unencrypted Authention</li> </ul> | cation (CHAP)<br>ntication (PAP, S | PAP)              |                    |
| F          | Unauthenticated Acces                                                   | :5                                 |                   |                    |
|            |                                                                         |                                    |                   |                    |

4. Wählen Sie die Registerkarte Erweitert aus, klicken Sie auf **Hinzufügen**, und wählen Sie **Anbieterspezifisch** aus.

| Dial-in Constraints        |               | P Multiink                     | Order                     |                                                                                                    |
|----------------------------|---------------|--------------------------------|---------------------------|----------------------------------------------------------------------------------------------------|
| Authentication             | Encry         | ption Advanced                 | 1 1                       |                                                                                                    |
|                            |               |                                |                           |                                                                                                    |
| pecify additional connects | on attributes | to be returned to the Remote   |                           |                                                                                                    |
| ccess Server.              |               | dd Attributes                  |                           | and the second second second second second second second second second second second second second second second |
| arameters:                 |               |                                |                           | -                                                                                                    |
| Name                       | Vendo         | To add an attribute to the Pro | file, select the attribut | e and click Add.                                                                                                 |
| righte                     | Torido        |                                |                           |                                                                                                    |
|                            |               | RADIUS attributes:             |                           |                                                                                                    |
|                            |               | Name                           | Vendor                    | Description                                                                                                    |
|                            |               | Reply-Message                  | RADIUS Standard           | Message to be displayed to user when authenticati                                                                |
|                            |               | Service-Type                   | RADIUS Standard           | Type of service user has requested                                                                               |
|                            |               | Tunnel-Assignment-ID           | RADIUS Standard           | Tunnel to which a session is to be assigned                                                                      |
|                            |               | Tunnel-Client-Auth-ID          | RADIUS Standard           | Name used by the tunnel initiator during the auther                                                              |
|                            |               | Tunnel-Client-Endpt            | RADIUS Standard           | IP address of the initiator end of the tunnel                                                                    |
|                            |               | Tunnel-Medium-Type             | RADIUS Standard           | Transport medium to use when creating a tunnel for                                                               |
|                            |               | Tunnel-Password                | RADIUS Standard           | Password for authenticating to a remote server                                                                   |
|                            |               | Tunnel-Preference              | RADIUS Standard           | Relative preference assigned to each tunnel when                                                                 |
| 1                          |               | Tunnel-Pvt-Group-ID            | RADIUS Standard           | Group ID for a particular tunneled session                                                                       |
|                            |               | Tunnel-Server-Auth-ID          | RADIUS Standard           | Name used by the tunnel terminator during the auth                                                               |
| Add Remov                  | VB            | Tunnel-Server-Endpt            | RADIUS Standard           | IP address of the server end of the tunnel                                                                       |
|                            |               | Tunnel-Type                    | RADIUS Standard           | Tunneling protocols to be used                                                                                   |
|                            |               | Vendor/Specific                | HADIUS Standard           | Used to support proprietary NAS features                                                                         |
|                            |               | Lisco-AV-Par                   | Lisco                     | Lisco AV Par VSA                                                                                                 |
|                            |               | USD AT Calling & EBro          | U.S. HODORCS, I           | Description not available                                                                                        |
|                            |               | USP AT Call Order A Face       | U.S. Hobolics, I          | Description not available                                                                                        |
|                            |               | LICD AT Jose & Elbar           | U.S. Hobolics, I          | Description not available                                                                                        |
|                            | OK            | USP.AT.Output.Eiter            | U.S. Hobolics, I          | Description not available                                                                                        |
|                            |               | LISB AT BTMPJ mut Filer        | U.S. Robotice I           | Description not available                                                                                        |
|                            |               | our state in the apportune     | 0.0. H000003, L.          | Description from available                                                                                       |
|                            |               |                                |                           |                                                                                                    |
|                            |               |                                |                           |                                                                                                    |
|                            |               |                                |                           |                                                                                                    |
|                            |               |                                |                           | A11 Ch.                                                                                                    |

5. Klicken Sie im Dialogfeld Mehrwertige Attributinformationen f
ür das anbieterspezifische Attribut auf Hinzuf
ügen, um zum Dialogfeld Herstellerspezifische Attributinformationen zu gelangen. W
ählen Sie Anbietercode eingeben und geben Sie 255 in das angrenzende Feld ein. W
ählen Sie anschlie
ßend Ja aus. Es entspricht und klickt auf Attribut konfigurieren.

| iultivalued Attr  | ibute Information | <u>?</u> × | Vendor-Specific Attribut                                   | e Information                                   |
|-------------------|-------------------|------------|------------------------------------------------------------|-------------------------------------------------|
| Attribute name:   |                   |            | Attribute name:                                            |                                                 |
| Vendor-Specific   |                   |            | Vendor-Specific                                            |                                                 |
| Attribute number: |                   |            | Specify network access se                                  | erver vendor.                                   |
| 26                |                   |            | C Select from list                                         | RADIUS Standard                                 |
| Attribute format: |                   |            | · Enter Vendor Code:                                       | 255                                             |
| OctetString       |                   |            |                                                            |                                                 |
| Attribute values: |                   |            | Specify whether the attribut<br>vendor specific attributes | te conforms to the RADIUS RFC specification for |
| Vendor            | Value             | Move Up    | Yes It conforms                                            |                                                 |
|                   |                   | Move Down  | C                                                          |                                                 |
|                   |                   | Add        | <ul> <li>No. It does not conform</li> </ul>                | <b>k</b> . (1)                                  |
|                   |                   | Remove     | Configure Attribute                                        |                                                 |
|                   |                   |            |                                                            |                                                 |
|                   |                   | Edi        |                                                            | OK Canad                                        |
| •                 |                   | 1          |                                                            | UK Carbei                                       |
|                   |                   |            |                                                            |                                                 |
|                   | 0                 | Cancel     |                                                            |                                                 |
|                   |                   |            |                                                            |                                                 |

6. Geben Sie im Dialogfeld Configure VSA (RFC-konform) (VSA konfigurieren) **4** für die vom Anbieter zugewiesene Attributnummer ein, geben Sie **String** für das Attributformat ein, und

geben Sie **rtp-group** (Name der VPN-Gruppe im Cisco VPN 5000 Concentrator) für den Attributwert ein. Klicken Sie auf **OK**, und wiederholen Sie Schritt

| /endor-assigned attribute number | r. |  |
|----------------------------------|----|--|
| Attribute format:                |    |  |
| String                           |    |  |
| Attribute value:                 |    |  |
| rtp-group                        |    |  |

7. Geben Sie im Dialogfeld Configure VSA (RFC-kompatibel) (VSA konfigurieren) (RFC-kompatibel) 4 für die vom Anbieter zugewiesene Attributnummer ein, geben Sie String für das Attributformat ein, und geben Sie cisco123 (den Client Shared geheim) für den Attributwert ein. Klicken Sie auf

| onfigure VSA (RFL compliant)      |        |
|-----------------------------------|--------|
| Vendor-assigned attribute number: |        |
| 5                                 |        |
| Attribute format:                 |        |
| String                            |        |
| Attribute value:                  |        |
| cisco123                          |        |
|                                   |        |
|                                   |        |
|                                   | K Cano |
|                                   |        |

8. Sie sehen, dass das anbieterspezifische Attribut zwei Werte enthält (Gruppen- und VPN-

| Dial-in Constraints       IP       Multilink         Authentication       Encryption       Advanced         Specify additional connection attributes to be returned to the Remote       Access Server.         Access Server.       *arameters:         Name       Vendor       Value         Vendor-Specific       RADIUS Standard       rtp-group, cisco123         Add       Remove       Edit | Dial-in Profile                                              |                            |                     |
|----------------------------------------------------------------------------------------------------|--------------------------------------------------------------|----------------------------|---------------------|
| Authentication       Encryption       Advanced         Specify additional connection attributes to be returned to the Remote       Access Server.         Parameters:       Parameters:       Vendor       Value         Name       Vendor       Value       Vendor-Specific         Vendor-Specific       RADIUS Standard       rtp-group, cisco123         Add       Remove       Edit          | Dial-in Constraints                                          | IP                         | Multilink           |
| Access Server.  Access Server.  Arameters:  Name Vendor Value Vendor-Specific RADIUS Standard rtp-group, cisco123  Add Remove Edit                                                                                                    | Authentication                                               | Encryption                 | Advanced            |
| Name     Vendor     Value       Vendor-Specific     RADIUS Standard     rtp-group, cisco123       Image: Comparison of the standard standard     rtp-group, cisco123                                                                                                    | Specify additional connecti<br>Access Server.<br>Parameters: | on attributes to be return | ned to the Remote   |
| Vendor-Specific RADIUS Standard rtp-group, cisco123  Add Remove Edit                                                                                                    | Name                                                         | Vendor                     | Value               |
| Add Remove Edit                                                                                                    | Vendor-Specific                                              | RADIUS Standard            | rtp-group, cisco123 |
|                                                                                                    | Add Remo                                                     | ve Edit                    | 2                   |
|                                                                                                    |                                                              |                            |                     |
|                                                                                                    |                                                              |                            |                     |

Kennwort).

9. Klicken Sie unter den Benutzereigenschaften auf die Registerkarte Einwählen, und stellen Sie sicher, dass die Option **Zugriffssteuerung über Remote-Zugriffsrichtlinie** ausgewählt

| eneral Member Of Profile Dial-in                                                                                |               |
|----------------------------------------------------------------------------------------------------|---------------|
| Remote Access Permission (Dial-in or VPN)                                                                       |               |
| C Allow access                                                                                                  |               |
| C Deny access                                                                                                   |               |
| <ul> <li>Control access through Remote Access Poli</li> </ul>                                                   | cy            |
| 🗖 Verify Caller-ID:                                                                                             |               |
| Callback Options                                                                                                |               |
| No Callback                                                                                                    |               |
| C Set by Caller (Routing and Remote Access)                                                                     | Service only) |
| C Always Callback to:                                                                                           |               |
|                                                                                                    |               |
| Assign a Static IP Address                                                                                      | a. a. a.      |
| Assign a Static IP Address     Apply Static Routes                                                              | (4 (4 a))     |
| Assign a Static IP Address     Apply Static Routes     Define routes to enable for this Dial-in     connection. | Static Routes |
| Assign a Static IP Address     Apply Static Routes     Define routes to enable for this Dial-in     connection. | Static Routes |

### Überprüfen des Ergebnisses

Dieser Abschnitt enthält Informationen, die Sie verwenden können, um zu überprüfen, ob Ihre Konfiguration ordnungsgemäß funktioniert.

Bestimmte **show**-Befehle werden vom <u>Output Interpreter Tool</u> unterstützt (nur <u>registrierte</u> Kunden), mit dem Sie eine Analyse der **show**-Befehlsausgabe anzeigen können.

- **show radius statistics** Zeigt Paketstatistiken für die Kommunikation zwischen dem VPN Concentrator und dem im RADIUS-Abschnitt identifizierten RADIUS-Standardserver an.
- show radius config Zeigt die aktuellen Einstellungen für RADIUS-Parameter an.

Dies ist die Ausgabe des Befehls show radius statistics.

| VPN5001_4B9CBA80> <b>show</b> | radius  | statisti | lcs       |
|-------------------------------|---------|----------|-----------|
| RADIUS Stats                  |         |          |           |
| Accounting                    | Primary | 7 5      | Secondary |
| Poguoata                      | 0       |          | 200       |

| 0         | - |    |
|-----------|---|----|
| Requests  | 0 | na |
| Responses | 0 | na |

| Retransmissions     | 0 | na |
|---------------------|---|----|
| Bad Authenticators  | 0 | na |
| Malformed Responses | 0 | na |
| Packets Dropped     | 0 | na |
| Pending Requests    | 0 | na |
| Timeouts            | 0 | na |
| Unknown Types       | 0 | na |

| Authentication      | Drimary    | Secondary |
|---------------------|------------|-----------|
| Auchichicicación    | FIIIIIII Y | Secondary |
| Requests            | 3          | na        |
| Accepts             | 3          | na        |
| Rejects             | 0          | na        |
| Challenges          | 0          | na        |
| Retransmissions     | 0          | na        |
| Bad Authenticators  | 0          | na        |
| Malformed Responses | 0          | na        |
| Packets Dropped     | 0          | na        |
| Pending Requests    | 0          | na        |
| Timeouts            | 0          | na        |
| Unknown Types       | 0          | na        |

VPN5001\_4B9CBA80>

#### Dies ist die Ausgabe des Befehls show radius config.

| RADIUS      |        | State     | UDP    | CHAP16 | 5          |
|-------------|--------|-----------|--------|--------|------------|
| Authenticat | ion    | On        | 1812   | No     |            |
| Accounting  |        | Off       | 1813   | n/a    |            |
| Secret      |        | 'radiusp  | asswor | rd '   |            |
| Server      | IP add | lress     | Atte   | empts  | AcctSecret |
| Primary     | 172.18 | 8.124.108 | ;      | 5      | n/a        |
| Secondary   | Off    |           |        |        |            |

### Konfigurieren des VPN-Clients

Dieses Verfahren führt Sie durch die Konfiguration des VPN-Clients.

 Wählen Sie im Dialogfeld VPN-Client die Registerkarte Konfiguration aus. Geben Sie anschließend im Dialogfeld VPN Client-Prompt for Secret (VPN-Client-Aufforderung zur Geheimhaltung) den gemeinsamen geheimen Schlüssel unter dem VPN-Server ein. Der gemeinsame geheime Schlüssel des VPN-Clients ist der Wert, der für das VPN-Kennwort des Attributs 5 im VPN-Konzentrator eingegeben

| Name              | Partner          | Login Method             | Add.   |
|-------------------|------------------|--------------------------|--------|
| omar<br>omar      | 172.18.124.21    | o Manual<br>3 Shared Key | Remo   |
|                   |                  |                          | Edit.  |
| <b>VPN</b> Client | - Prompt for Sec | ret                      |        |
| Login Nam         | ne: oma          | r.                       | OK     |
| VPN Serve         | er: 172.         | 18.124.223               | Cancel |
| Shared Se         | cret:            |                          |        |
| -                 |                  |                          |        |
|                   |                  |                          |        |
| •                 |                  |                          | Advanc |

2. Nachdem Sie den freigegebenen geheimen Schlüssel eingegeben haben, werden Sie zur Eingabe eines Kennworts und eines Authentifizierungsgeheimnisses aufgefordert. Das Kennwort ist Ihr RADIUS-Kennwort für diesen Benutzer, und der Authentifizierungsgeheimnis ist der geheime PAP-Authentifizierungsschlüssel im [ RADIUS] Abschnitt des <u>VPN</u> <u>Concentrator</u>.

| Name                       | Partner        | Login Method | Add          |
|----------------------------|----------------|--------------|--------------|
| omar                       | 172.18.124.215 | Manual       |              |
| an omar                    | 172.18.124.223 | Shared Key   | Remove       |
|                            |                |              | Edit         |
| RADIUS<br>Passwo<br>Authen | Login<br>ord:  |              | OK<br>Cancel |
|                            |                |              | Advanced     |

### **Concentrator-Protokolle**

Notice 4080.11 seconds New IKE connection: [172.18.124.108]:1195:omar Debug 4080.15 seconds Sending RADIUS PAP challenge to omar at 172.18.124.108 4087.52 seconds Received RADIUS PAP response from omar at 172.18.124.108, contacting server Notice 4088.8 seconds VPN 0:3 opened for omar from 172.18.124.108. Debug 4088.8 seconds Client's local broadcast address = 172.18.124.255 Notice 4088.8 seconds User assigned IP address 10.1.1.1 Info 4094.49 seconds Command loop started from 10.1.1.1 on PTY2

### **Fehlerbehebung**

Für diese Konfiguration sind derzeit keine spezifischen Informationen zur Fehlerbehebung verfügbar.

# Zugehörige Informationen

Cisco VPN Concentrators der Serie 5000 - Ankündigung des Vertriebsendes

- <u>Support-Seite für Cisco VPN 500 Concentrator</u>
- Support-Seite für Cisco VPN 5000-Client
- IPSec-Support-Seite
- Technischer Support Cisco Systems